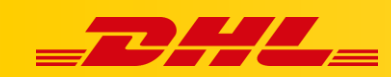

#### **MAGENTO 1**

# STAWKI ZA TRANSPORT W KOSZYKU W MAGENTO 1

### Podsumowanie

DHL Express Commerce oferuje automatyczne wyświetlanie stawki za wysyłkę DHL Express w koszyku Magento. Gdy klient dotrze do strony płatności (checkout), DHL Express Commerce zwróci wycenę wysyłki.

## Jak działają automatyczne stawki w koszyku

Adres docelowy i całkowita waga koszyka są wykorzystywane do elektronicznego przesłania stawki za wysyłkę DHL Express.

Twój klient może wybrać preferowaną metodę wysyłki, a zamówienie zostanie zaimportowane z wybraną metodą wysyłki.

## 1. Zainstaluj rozszerzenie

Przed zainstalowaniem jakiegokolwiek rozszerzenia utwórz kopię zapasową folderu głównego witryny Magento i bazy danych.

1. Pobierz rozszerzenie dla Magento 1

https://dhlcommerce.zendesk.com/hc/engb/article\_attachments/900003184746/Dhlexpress\_Services-1.1.0.zip

- 2. Wypakuj pliki z pobranego archiwum Dhlexpress\_Services.zip.
- 3. Połącz się z serwerem, na którym znajduje się folder źródłowy strony za pomocą klienta FTP/SFTP/SSH
- 4. Prześlij wszystkie wypakowane pliki do folderu źródłowego swojej witryny Magento
- 5. Wyczyść pamięć podręczną (cashe)
- 6. Wyloguj się, a następnie zaloguj się do panelu administracyjnego, aby Magento mogło odświeżyć uprawnienia

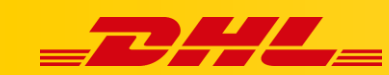

## 2. Wygeneruj klucz API

- 1. Zaloguj się do DHL Express Commerce
- 2. Przejdź do zakładki Settings, następnie do zakładki API.
- 3. Jeżeli pole API Key jest puste, kliknij Regenerate, następnie kliknij Save.
- 4. Skopiuj klucz API. Należy go wkleić w Panelu Administracyjnym Magento.

## 3. Dodaj klucz API w Magento 1

- 1. Zaloguj się na konto Magento 1.
- 2. W menu **System** wybierz **Configuration**.
- 3. Z paska bocznego wybierz Shiplt Settings.
- 4. Wklej swój klucz API w pole **API Key**, następnie kliknij **Save Config**.
- 5. Z paska bocznego wybierz **Shipping Methods**.
- 6. Przy ustawieniach ShipIT (Rate Service), ustaw Enabled na wartość Yes.
- 7. Ustaw opcję **Calculate** na wartość **Yes**.

OSTRZEŻENIE! Wszystkie inne metody wysyłki to przestarzałe opcje. Zostały one wycofane i nie należy ich używać.

### 4. Ustaw metodę obliczania automatycznych stawek

- 1. Zaloguj się do DHL Express Commerce i przejdź do Settings > Checkout Rates
- 2. Wybierz sposób w jaki stawki mają być obliczane

#### 1. Single Package using sum of integration item weights

Zignoruj wszelkie wymiary przekazywane z Twojej platformy e-commerce i zsumuj wagę wszystkich przedmiotów w 1 opakowaniu.

2. Single Package using sum of integration item weights and integration item dimensions

Zsumuj wszystkie wagi i wymiary produktów z Twojej platformy e-commerce w 1 Paczkę..

3. Single Package using default package weight and default dimensions

Ignoruj wagi i wymiary przesyłane z platformy e-commerce i zawsze używaj domyślnego opakowania skonfigurowanego w **Settings > Package Setup** 

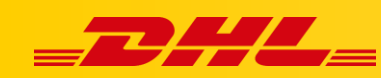

## 4. Unique Package for each item using integration item weights and integration item dimensions

To ustawienie nie ma na dzień dzisiejszy zastosowania w Magento

W przypadku pytań czy problemów technicznych prosimy o skorzystanie z formularza kontaktowego dostępnego w **panelu DHL Express Commerce** w zakładce **Support** lub o skierowanie zapytania na adres <u>cim.int@dhl.com</u>